# Remote Control Keyboard

# User Manual

Ver2.0

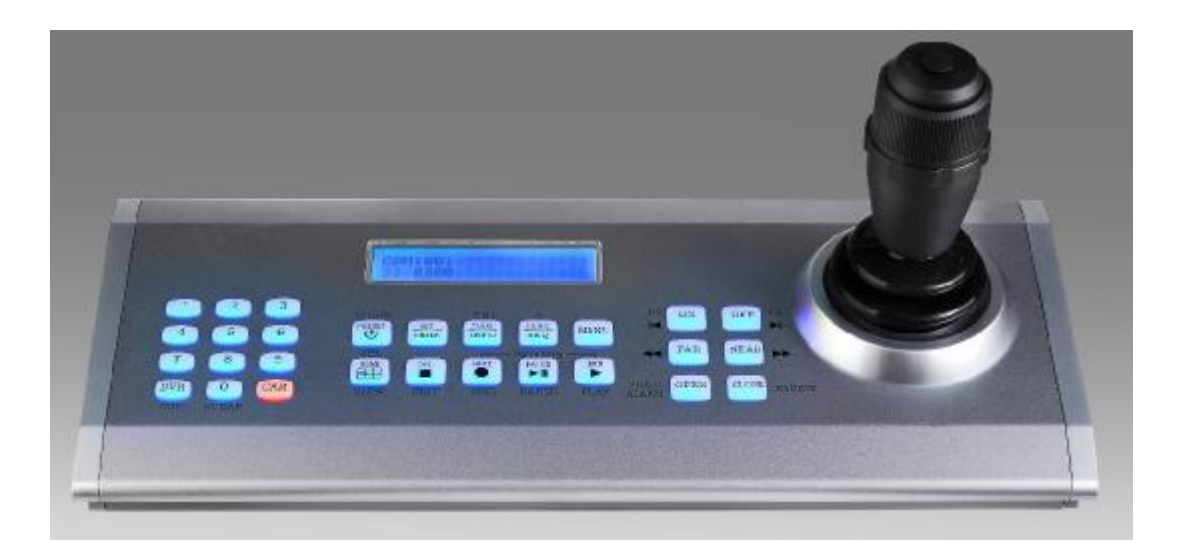

Sunloo Technology Co., Ltd.

Please read the instruction carefully before using.

-----All rights reserved © Sunloo Technology Co.,Ltd-----

## WARNING!

**Do not** use such solvent as gasoline or thinner to wipe the appearance to avoid damage; use a piece of soft cloth dipped with alcohol or water to wipe it.

- Do not contact the keyboard with water or other liquids and keep the appearance clean.
- The keyboard is only for indoor use. Never expose it in rain or moisture.
- 3. The LCD might not perform normally below  $-10^{\circ}$ C.
- Use the power adapter supply with the keyboard. If a substitute is required, ensure the power supply is within 9-15V/1000ma.
- 5. Keep away from fire.
- 6. Avoid collision or friction with hard objects.

IMPORTANTThis product is manufactured to comply with requirements of following directives:89/336/EEC, 92/31/EEC, 93/68/EEC

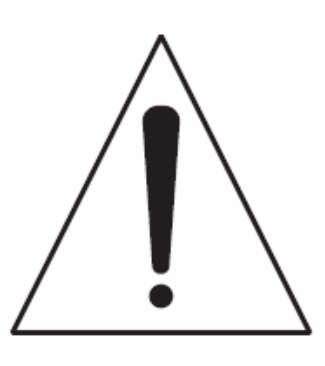

## **Product Overview:**

The keyboard is a product for professional use in security systems. The keyboard is applied to remotely control digital multiplexers, DVRs and speed dome cameras. It's ergonomic construction guarantees comfortable operation for security personnel.

## **Main Features:**

- " The keyboard can be applied to control CCTV systems, speed dome cameras, DVRs, and personal computer monitoring terminal devices.
- " 6-axis, zoom control function, the frame control of DVRs by jog/shuttle wheel, cursor control function;
- " LCD, two lines of 20 characters, backlight.
- " 28 keys, silicon rubber + keystroke, one million times long lifetime, backlight;

## Equipment that can be connected:

Speed dome cameras : (baud rate : 2400, 4800, 9600)

PELCO-D, PELCO-P, Panasonic, AD (TYCO), Samsung, Dahua, SonyVisca

Digital Video Recorders: (baud rate: 9600)

Hikvision, Dahua, Dali, Hanbang, HighEasy

Personal Computer monitoring terminal devices: USB2.0 (with drivers)

## **Specifications:**

| Dimensions:            | $355(L) \times 150(W) \times 155(H)mm$                     |
|------------------------|------------------------------------------------------------|
| Weight:                | 1.47kg (without power supply)                              |
|                        | 1.89 kg (with power supply)                                |
|                        | 2.4kg (prepared for shipping)                              |
| Operating Temperature: | -10°C - 70°C                                               |
| Humidity:              | 30% - 90% (without condensation)                           |
| Power Consumption:     | 2.7 W (not loaded line)                                    |
| Adapter:               | 12VDC/1000mA                                               |
| Connectors:            |                                                            |
| 1 x RJ-45 (RS-         | 485) (for DVR)                                             |
| 1 x RS485 (CC          | 0M1) RS485 power output, 2000M (for camera)                |
| 1 x RS485 (CC          | 0M2) RS485 two-way communication, standard RS485 main line |
| 1200M (for car         | nera)                                                      |
| 1 x USB-D: US          | SB2.0 (for computer)                                       |

## Accessory:

- 1. 1 power adaptor
- 2. 1 RJ45 signal cable
- 3. 1 junction box
- 4. 1 3.81mm terminal

## Joystick : 6-Axis, Non-Contact, High Resolution, Long Lifetime

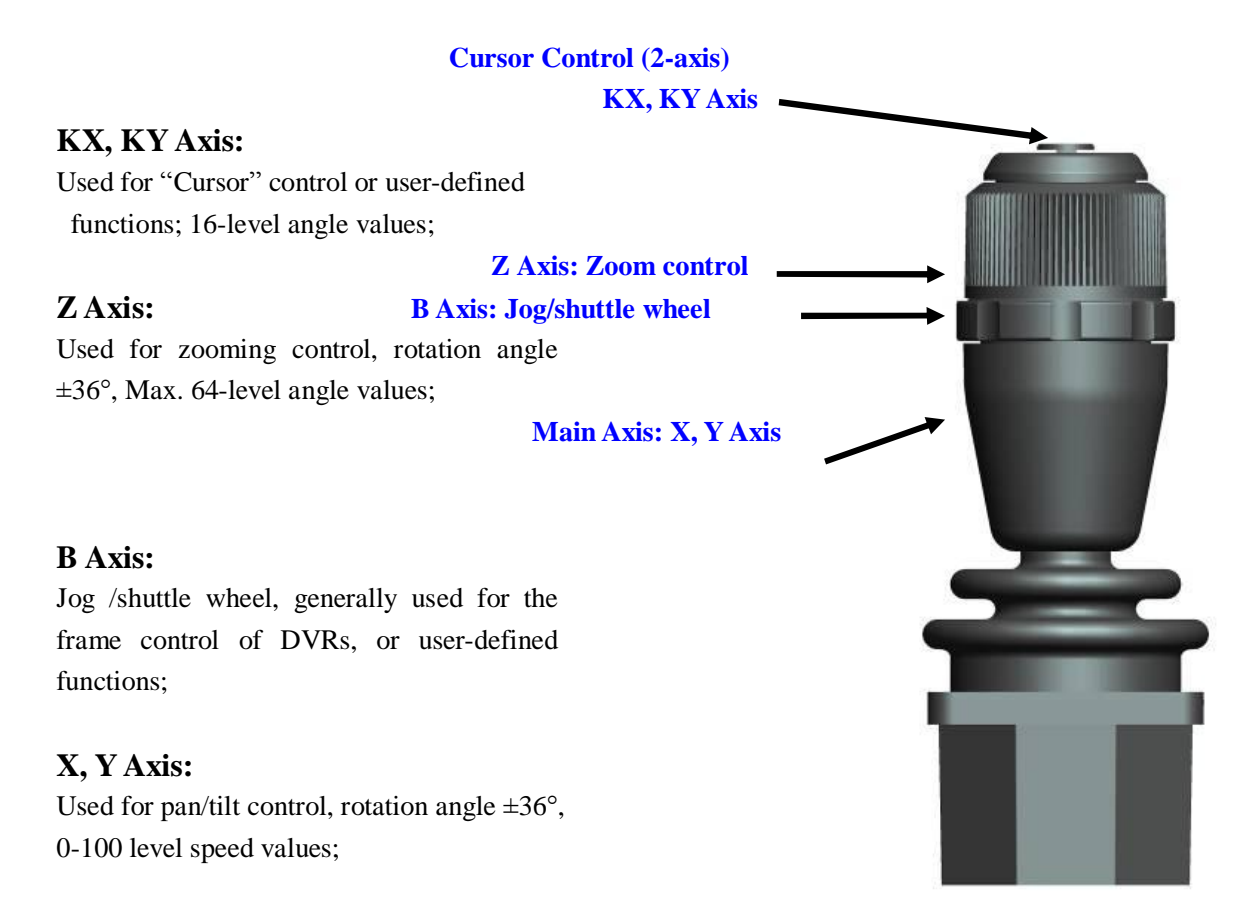

## Front View:

| $\begin{array}{c ccccccccccccccccccccccccccccccccccc$ |
|-------------------------------------------------------|
| REMOIE CONTROL KEYBOARD                               |

## **Keystroke Backlight:**

Two lights below each keystroke: blue and red. Blue is for backlight, and red is for function indication.

Press one keystroke, the blue light will blink for 1 second, and then the red light for 2 seconds.

Press [DVR] and [CAM], the blue light will blink two times, and the red light will be constant on to indicate the current status.

## **Brief Instructions**

## **Definition:**

| CAM:         | Camera                 |
|--------------|------------------------|
| DVR:         | Digital video recorder |
| PRESET: Pres | et positions           |
| SET:         | Set presets            |
| DEL:         | Delete Presets         |
| HOME:        | Home place             |
| TOUR:        | Tours                  |
| SCAN: Scar   | 18                     |
| MENU:        | Menu                   |
| SAVE:        | Save (video)           |
| PAUSE: Paus  | se, frame              |
| RUN:         | Run                    |
| ON:          | Auxiliary on           |
| OFF:         | Auxiliary off          |
| FAR:         | Zoom out               |
| NEAR:        | Zoom in                |
| OPEN:        | Iris on                |
| CLOSE:       | Iris off               |
| PATTERN:     | Patterns               |

## **Brief Instructions:**

| Clear LCD:               | Press [0] for 2 seconds                          |
|--------------------------|--------------------------------------------------|
| Shift Camera:            | Number+CAM                                       |
| Shift DVR:               | Number+DVR                                       |
| Shift DVR to CAM:        | CAM or "number+CAM"                              |
| Shift CAM to DVR:        | DVR or "number+DVR"                              |
| Call Presets:            | Number+preset                                    |
| Quick Access to Presets: | Rotate the jog/shuttle wheel to call presets 1-9 |
| Set Presets:             | Number+SET                                       |
| Delete Presets:          | Number+DEL                                       |
| Call Tours:              | TOUR or "number+TOUR"                            |
| Call Scans:              | SCAN or "number+SCAN"                            |
| Run Patterns:            | Number+RUN                                       |
| Save Patterns:           | Number+SAVE                                      |
| Stop Patterns:           | Number+PAUSE                                     |
| Auxiliary On:            | Number+ON                                        |
| Auxiliary Off:           | Number+OFF                                       |
| Open Camera Menu:        | MENU→8888                                        |

.

▶ Play

Multi-Screen Shift 📕 Backward 📕 Forward < Fast Backward **>>** Fast Forward

## LCD Display:

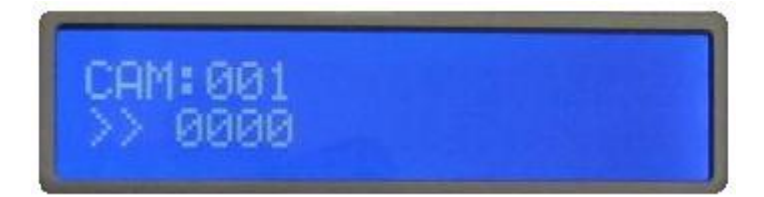

## Camera Operation Mode

| С | А | М | : | 0 | 0 | 1 |  |  |  |  |  |  |  |
|---|---|---|---|---|---|---|--|--|--|--|--|--|--|
| > | > |   | 0 | 0 | 0 | 0 |  |  |  |  |  |  |  |

## Camera Operation Mode Function (Call Presets)

| С | Α | М | : | 0 | 0 | 1 |  | [ | М | 0 | V | Е | ] |  |  |  |
|---|---|---|---|---|---|---|--|---|---|---|---|---|---|--|--|--|
| > | > |   | 0 | 0 | 0 | 0 |  | Р | R | Е | S | Е | Т |  |  |  |

## DVR Operation Mode

| С | Α | Μ | : | 0 | 0 | 1 |  |  |  |   |   |   |   |   |   |   |
|---|---|---|---|---|---|---|--|--|--|---|---|---|---|---|---|---|
| > | > |   | 0 | 0 | 0 | 0 |  |  |  | D | V | R | : | 0 | 0 | 1 |

## DVR Operation Mode MENU

| С | Α | Μ | : | 0 | 0             | 1 |  |  |  |   |   |   |   |   |   |   |
|---|---|---|---|---|---------------|---|--|--|--|---|---|---|---|---|---|---|
| [ | М | Е | Ν | U | $\rightarrow$ | ] |  |  |  | D | V | R | : | 0 | 0 | 1 |

| CAM: 001      | Control of "address 001 camera"                                                  |
|---------------|----------------------------------------------------------------------------------|
| DVR: 001      | Control of "address 001 DVR"                                                     |
| >> 0000       | Number input area, Max. 4 digits                                                 |
| [MENU→]       | Menu operation under DVR status                                                  |
| [MOVE] PRESET | Function display area: indicate current keystroke function and disappear after 3 |
| seconds.      |                                                                                  |

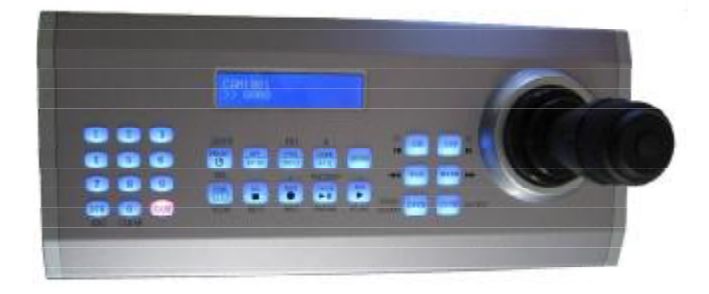

Camera Operation:

CAM Mode: Press [CAM] or "Number"+[CAM] to enter CAM mode.

## **PTZ Control:**

Control camera directions: up, down, left, and right. 360° rotation, 0-64 level speed (PELCO protocol), 0-100 level speed (other protocols).

## Lens Control:

| Zoom:  | Zoom In (Tele)  |
|--------|-----------------|
|        | Zoom Out (Wide) |
| Focus: | NEAR            |
|        | FAR             |
| IRIS:  | OPEN            |
|        | CLOSE           |

## **Auxiliary Control:**

Control such front surveillance equipment as lights, wiper, spray, heater, and fan. Max. 255 auxiliary equipment for

each camera (PELCO protocol).

Auxiliary on: Number+ON

Auxiliary off: Number+OFF

## **Call Presets:**

Input preset number "0-255"

PRESET

## **Quick Access to Presets:**

Rotate jog/shuttle wheel to call presets 1-9.

-1 2 ····· 9 Quick shift presets from 1-9.

## **Set Presets:**

Input preset number "0-255"

SET

## **Delete Presets:**

Input preset number "0-255"

DEL

## **Call Tours:**

Two ways:

- 1. Default tour: Press [TOUR] or call TOUR 1.
- 2. Multiple tours:
  - 1) Input tour number "0-16" (Max. 255) or refer to camera manual.
  - 2) TOUR

## **Call Scans:**

Two ways:

- 1. Default scan: Press [SCAN] or call SCAN 1.
- 2. Multiple scans:
  - 1) Input scan number "0-16" (Max. 255) or refer to camera manual.
  - 2) SCAN

## Patterns

| С | A | Μ | : | 0 | 0 | 1 |  | Р | A | Т | Т | E | R | N |  |  |
|---|---|---|---|---|---|---|--|---|---|---|---|---|---|---|--|--|
| > | > | X | X | X | X |   |  |   | Р | L | Α | Y |   |   |  |  |

## Run Patterns:

Input number "0-4" (Max. 255) or refer to camera manual.

RUN

Save Patterns:

Input number "0-4" (Max. 255) or refer to camera manual.

SAVE

## Stop Patterns:

Input number "0-4" (Max. 255) or refer to camera manual.

PAUSE

## **Home Place:**

Please refer to camera manual for its function. The key is a shortcut key to call preset 1 or home place. Please set an important place as home place when using this function.

## **Open Camera Menu:**

The menu operation methods are different from different cameras, Please refer to camera manuals. Standard protocol operation method:

Press [MENU]

#### Input Password: "8888"

## Press [Menu], the LCD display:

| М | Е | N | U |   |   |   |   |   |   |   |  |   |   |   |   |  |  |
|---|---|---|---|---|---|---|---|---|---|---|--|---|---|---|---|--|--|
| > | > |   | Р | a | S | S | w | 0 | r | d |  | - | - | * | * |  |  |

#### Input password, the LCD display:

| С | Α | Μ | : | 0 | 0 | 1 |  | Μ | E | Ν | U |  |  |  |  |
|---|---|---|---|---|---|---|--|---|---|---|---|--|--|--|--|
| > | > |   | 0 | 0 | 0 | 0 |  |   |   |   |   |  |  |  |  |

Press [MENU] again to exit password input.

The above method might not suitable for some cameras. Please refer to camera manuals.

For example: The way to open the menu of camera with PELCO protocol is "95+PRESET".

Please refer to camera manuals for the OSD menu operations.

## Switch DVR ID:

Under camera mode: "number"+"DVR"

Under DVR mode: "CAM"→"number"→"DVR"

## **DVR** Operations:

DVR mode: Press [DVR] or "number+DVR" to enter DVR mode.

A DVR is only to be operated under this mode.

## **Operations of Hikvision DVR:**

Set DVR protocol as Hikvision in OSD.

Connect with Hikvision DVR by RS485 communication cable under baudrate 9600.

The function of the following keys are the same as that of remote controller. Please refer to Hikvision DVR manual for detail operation methods.

**(b)** POWER, VIEW, A, MENU, ENTER, INFO, REC, PAUSE, PLAY, F1, F2, 0-9 number, ESC, EDIT

Jog/shuttle wheel-frame, VIOP (VIDEO)

Cursor control: Main joystick -"up, down, left, right.

## **Connections with Hikvision DVR:**

Method 1:

|                                                               | HIII & ·      |
|---------------------------------------------------------------|---------------|
| Keyboard                                                      | Hikvision DVR |
|                                                               |               |
| KS485-DVK                                                     | KEYBOARD      |
| Method 2:                                                     |               |
|                                                               |               |
| 12Y+ GND<br>8 7 6 5<br>F<br>1 2 3<br>1 2 3<br>4<br>RS495+ RS4 |               |

The protocol is applied to Dahua DVR of RS485 and baud rate of 9600.

#### **Keyboard Settings:**

Set the DVR protocol as Dahua on the keyboard OSD.

DVR ID =1 (under CAM mode: "number 1"+ "DVR").

#### Dahua DVR settings:

(1) Menu $\rightarrow$  System Settings $\rightarrow$ General Settings $\rightarrow$ Keyboard ID "1"

Serial Port settings: function "Network keyboard"

Baud rate "9600" Data bits "8" Stop bit "1" Verify "none"

(2) Menu→ Shutdown→ Logout Menu User→Confirm, if without this step, the keyboard can't enter into the "Setting" menu.

Notes: After finishing the settings, please pull out the Mouse with DVR, or some functions can not control.

The function of the following keys is the same with the remote controller. Please refer to the DVR manual for detail instructions.

"LOGIN" to enter, if there is no operation on the DVR for a while, then the DVR will exit the login, at this this situation, you can't control the DVR, only to press the "LOGIN" key again, then can control.

Multi-screen: single screen, four screens, nine screens, sixteen screens.

■ STOP: stop recording,

MENU: enter the menu/ confirm

ENTER : confirm/ enter the menu,

REC: recording,

PLAY: play the recording

Number 0-9,: ESC to exit

Previous, P next, slow forward, rate fast forward

Cursor movement: move joystick up, down, left, and right

## Switch to Single Screen:

Method 1: press number 1, 2, 3, 4...9 directly to switch,

Method2: + by joystick to up down, left and right.

## **Other Controls:**

Jog/shutter wheel: to frame fast forward / frame slow forward while playing video

SEQ: Switch the view windows, 1-4/5-8/9-12/13-16, 8 windows, 9 windows, 16 windows,

Fn: PTZ Auxiliary function

OPEN/ CLOSE: through DVR to control the PTZ or Camera

Zoom: through DVR to control the Lens's TELE/WIDE

ON: through DVR to control the FOCUS FAR

OFF: through DVR to control the FOCUS NEAR

**Connections with Dahua DVR:** 

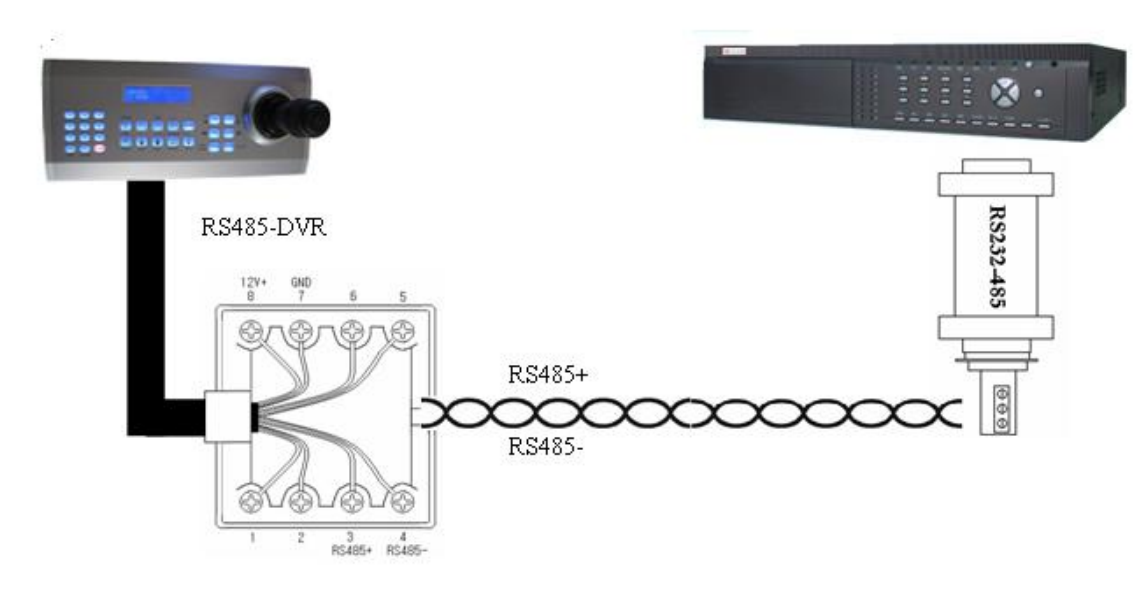

## **Operations of Dali DVR:**

Set DVR protocol as Dali in OSD.

Connect with Dali DVR by RS485 communication cable under baudrate 9600.

The function of the following keys are the same as that of remote controller. Please refer to Dali DVR manual for detail operation methods.

Multi-screen shift STOP, SEL, ENTER, SEQ, MENU, REC, PAUSE, PLAY, Number 0-9, ESC

Backword Forward Fast Backward Fast Forward

Jog/shuttle wheel: Control the frame of DVRs.

Cursor control: Main joystick -"up, down, left, right"

**Connections with Dali DVR:** 

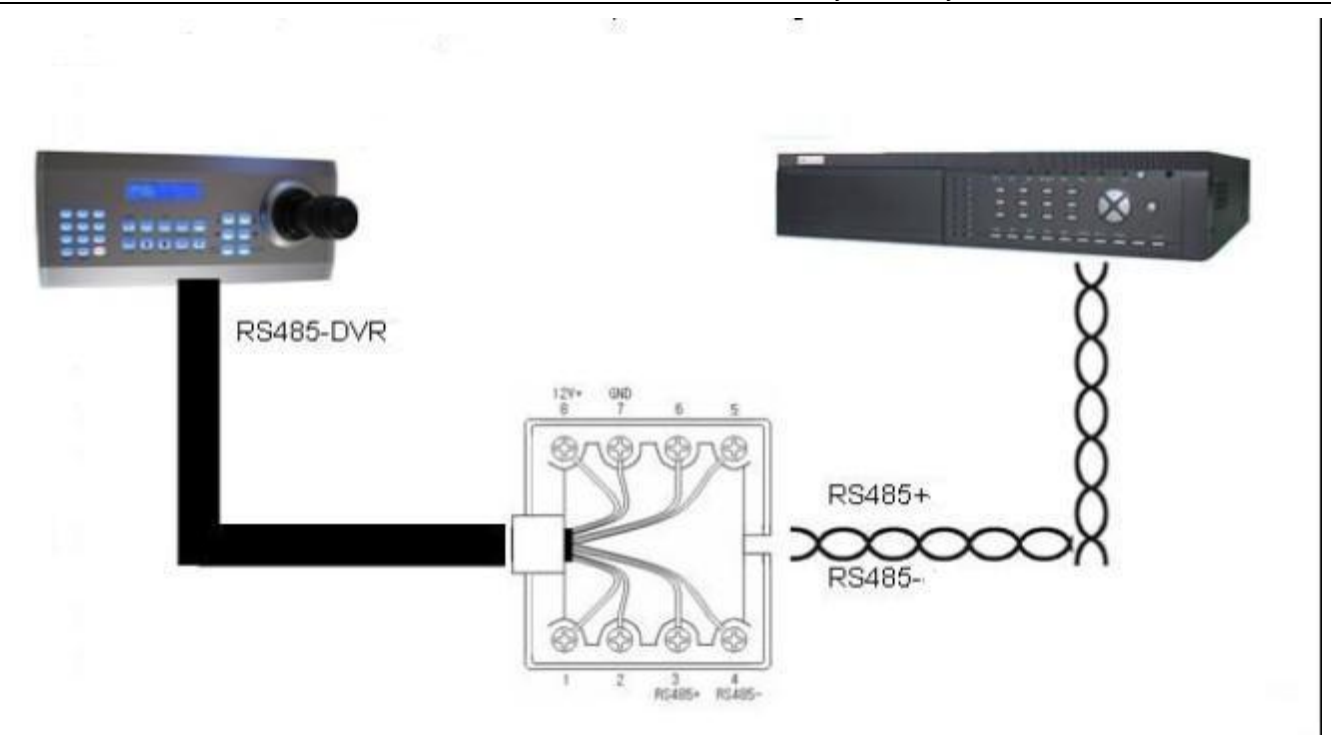

## **Operations of Hanbang DVR:**

Multi-Screen Shift, LOGIN, ENTER, INFO, CHINA, MENU, DEL, REC, PAUSE, PLAY, Number 0-9,

## ESC, ALARM, BACKUP

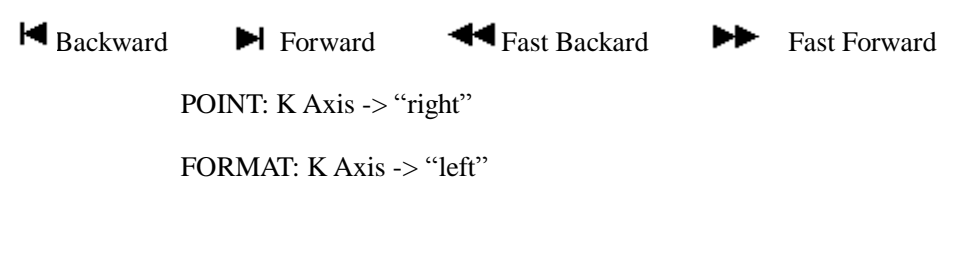

Jog/shuttle wheel: Control the frame of DVRs.

Cursor control: Main joystick -"up, down, left, right"

**Connections with Hanbang DVR:** 

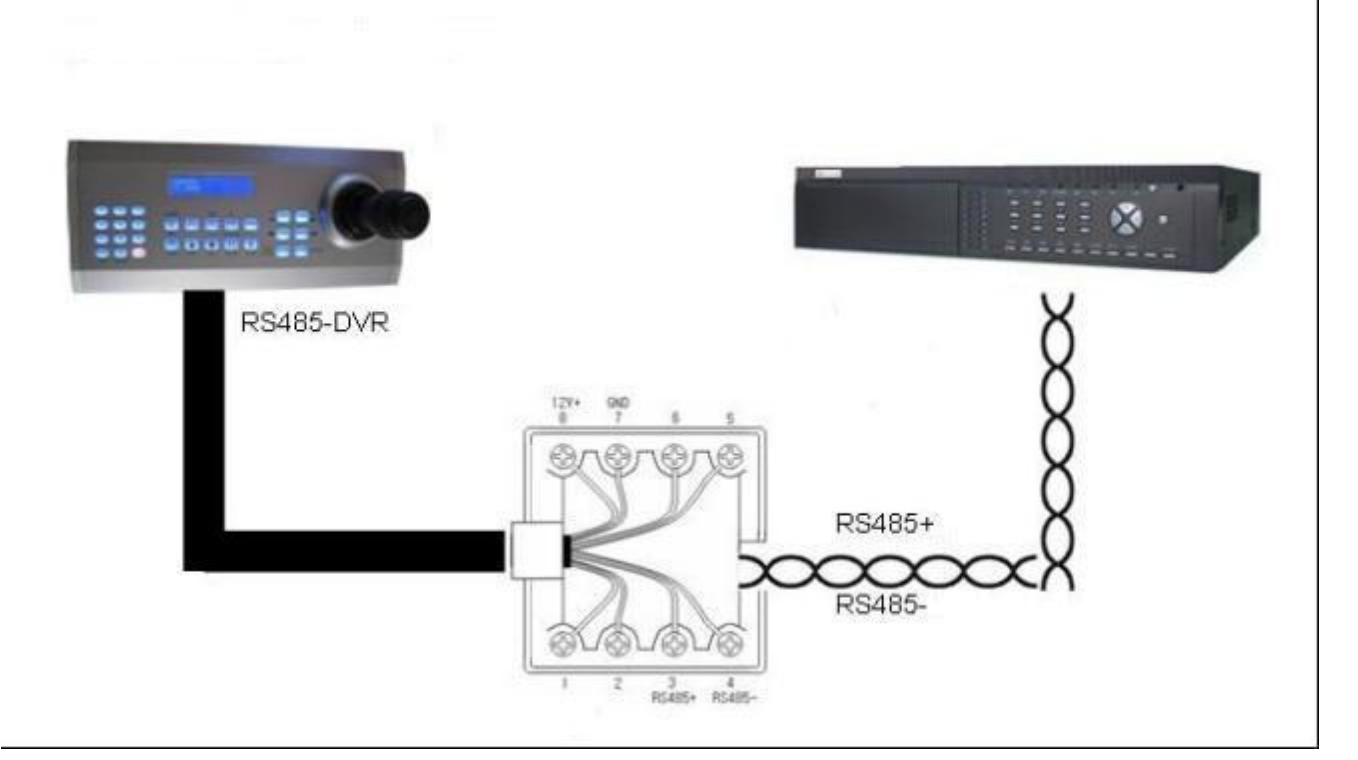

## **Operations of HighEasy DVR:**

## **Keyboard Settings:**

Set the DVR protocol as HighEasy in keyboard OSD.

DVR ID =1

## **DVR Settings:**

Default

## Connections with the DVR:

Connect the keyboard and the DVR with a DVR-RS485 communication cable through the junction box, RS485+ and RS485- connecting with the R+ and R- of the RS422 port on the back of the DVR.

(power off), MULTI (multi-screen), A (CH/EN switch), MENU (10+), ENTER (confirmation), Fn (auxiliary), REC (record), PAUSE (frame), PLAY (play), F1 (fast forward), F2 (fast backward), 0-9 number, ESC (exit), STOP

(stop), BACKUP (delete)

The function of the following keys is the same as that of remote controller. Please refer to the DVR manual for the operations.

## **Brief Instructions:**

Jog/Shutter Wheel: frame

Cursor Movement: move joystick up, down, left, and right

Enter Menu: Enter

Back to previous menu: ESC

Multiple screen:MULTI

1-9 to select singe screen

## **Connections with HighEasy DVR:**

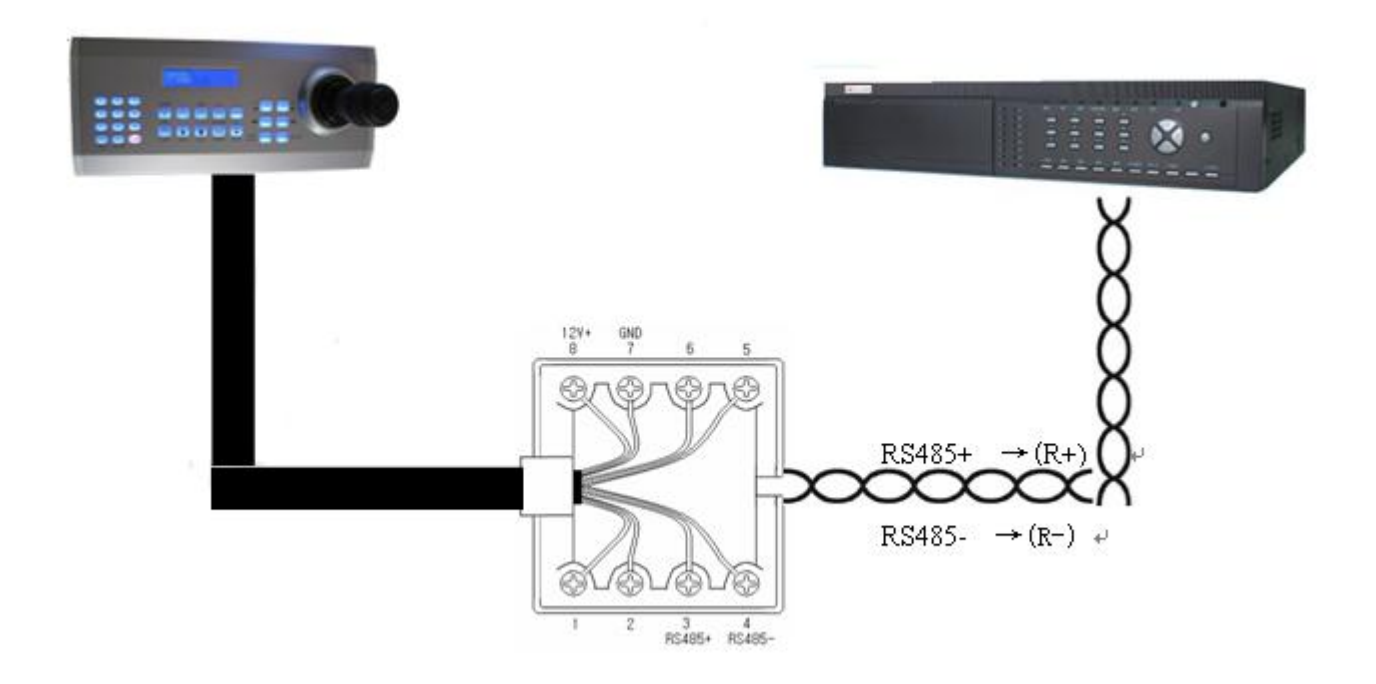

## **Keyboard Settings**

## The Usage of Joystick in menu:

| Enter Menu:        | Menu+9999  |                        |
|--------------------|------------|------------------------|
| Shift between men  | u N0.1-10: | Joystick Up or Down    |
| Change current par | rameters:  | Joystick Left or Right |

| Next Menu:     | Joystick Down  |
|----------------|----------------|
| Previous Menu: | Joystick Up    |
| Parameter+:    | Joystick Right |
| Parameter-:    | Joystick Left  |

## Keyboard Setting in OSD Menu

## Menu Structure

LCD OSD Main Menu (1-10)

| 1.  | Key Backlight   | =On         | (On/Off/Active)                                      |
|-----|-----------------|-------------|------------------------------------------------------|
| 2.  | LCD Backlight   | =On/Off     |                                                      |
| 3.  | Camera Protocol | =Pelco-P/F  | Pelco-D /AD /Samsung /Panasonic/DahuaDOME/DH-PELCO-P |
| 4.  | Camera Baudrate | =9600 /480  | 0 /2400                                              |
| 5.  | DVR Protocol    | =/Dahua/H   | ikvision/Dali/Hanbang/Appro                          |
| 6.  | Alarm In        | = RS485 /L  | JSB                                                  |
| 7.  | Alarm Do        | =All Red /I | Led Blink                                            |
| 8.  | Keyboard ID     | =001        |                                                      |
| 9.  | Password1       | =****       |                                                      |
|     | Password2       | =****       |                                                      |
| 10. | Exit            | Exit menu   |                                                      |

## **Enter Keyboard Menu:**

- 1) Press [CAM] (The step can be omitted in CAM status).
- 2) Press [MUNU]
- 3) Input password: 9999

Enter menu, the LCD displays:

## No1: Backlight

|   |   |   | U |   |   |   |   |   |   |   |   |   |   |   |   |   |  |  |
|---|---|---|---|---|---|---|---|---|---|---|---|---|---|---|---|---|--|--|
| N | 0 | 1 | : | Κ | e | у |   | В | a | с | k | 1 | i | g | h | t |  |  |
|   |   |   |   | [ | 0 | n | ] |   | 0 | f | f |   |   |   |   |   |  |  |

## Exit keyboard menu:

Two ways:

- 1) Press [MENU]
- 2) Rotate Z Axis in No10 sub-menu: Exit.

## No1: Key Backlight

| N | 0 | 1 | : | K | e | у |   | В | a | с | k | 1 | i | g | h | t |  |  |
|---|---|---|---|---|---|---|---|---|---|---|---|---|---|---|---|---|--|--|
|   |   |   |   | [ | 0 | n | ] |   | 0 | f | f |   |   |   |   |   |  |  |

Enter sub-menu: Rotate jog/shuttle wheel in a clockwise direction.

Back to previous menu: Rotate jog/shuttle wheel in a counter-clockwise direction.

Change current parameter: Rotate Axis Z. Clockwise+, counter clockwise -.

The items in brackets are alternative options. For example: The above [O N] is a valid option.

## No2: LCD Backlight

6D Joystick Keyboard v. 2.0 - User Manual

|   |   |   |   |   |   |   |   |   |   |   |   |   | ,0,0 |   |   | /0ui 0 | <br> | 000 |  |
|---|---|---|---|---|---|---|---|---|---|---|---|---|------|---|---|--------|------|-----|--|
| N | 0 | 2 | : | L | С | D |   | В | a | с | k | 1 | i    | g | h | t      |      |     |  |
|   |   |   |   | [ | 0 | n | ] |   | 0 | f | f |   |      |   |   |        |      |     |  |

No3: Camera Protocol

| Ν | 0 | 3 | : | С | a | m | e | a |   | Р | r | 0 | t | 0 | с | 0 | 1 |  |
|---|---|---|---|---|---|---|---|---|---|---|---|---|---|---|---|---|---|--|
|   |   |   |   | [ | Р | e | 1 | с | 0 | - | Р | ] |   |   |   |   |   |  |

Camera Protocols:

Pelco-P, Pelco-D, AD, Samsung, Panasonic, DaHua, DH-PELCO-P( DaHua Camera No.1 DVR ID is 1)

Joystick Left or Right to select camera protocols

#### No4: Camera Baudrate

| N | 0 | 4 | : | С | a | m | e | a |   | В | a | u | d | r | a | t | e |  |
|---|---|---|---|---|---|---|---|---|---|---|---|---|---|---|---|---|---|--|
|   |   |   |   | [ | 9 | 6 | 0 | 0 | ] |   |   |   |   |   |   |   |   |  |

Camera Baudrate: 2400, 4800, 9600

Joystick Left or Right to select camera baudrates

#### No5: DVR Protocol

| Ν | 0 | 5 | : | D | V | R |   | Р | r | 0 | t | 0 | с | 0 | 1 |  |  |
|---|---|---|---|---|---|---|---|---|---|---|---|---|---|---|---|--|--|
|   |   |   |   | [ | Η | i | k | v | i | S | i | 0 | n | ] |   |  |  |

DVR Protocols: Baudrate: 9600

Dahua, Hikvision, Dali, Hanbang, Appro, HighEasy Joystick Left or Right to select DVR baudrates

## No6: Alarm In

| Ν | 0 | 6 | : | Α | 1 | a | r | m | Ι | n |   |   |   |   |  |  |
|---|---|---|---|---|---|---|---|---|---|---|---|---|---|---|--|--|
|   |   |   |   | [ | U | S | b | ] |   | R | S | 4 | 8 | 5 |  |  |

#### USB: USB port

RS485: DVR RS485 port; baudrate: 9600 Joystick Left or Right to select ports

## No7: Alarm Do

| Ν | 0 | 7 | : | Α | 1 | a | r | m |   | D | 0 |   |   |   |  |  |  |
|---|---|---|---|---|---|---|---|---|---|---|---|---|---|---|--|--|--|
|   |   |   |   | [ | L | e | d |   | В | 1 | i | n | k | ] |  |  |  |

Led Blink, RS485 (RS485 output signal from DVR port) Joystick Left or Right to select ports

No8: Keyboard ID

| N O 8 : K e V b O a r d I D = $\begin{bmatrix} 0 & 1 & 1 \end{bmatrix}$ |
|-------------------------------------------------------------------------|
|-------------------------------------------------------------------------|

|  |  |  |  |  | 6 | SD Jo | oystio | ck K | eybo | ard | v. 2. | 0 - U | ser | Manual |
|--|--|--|--|--|---|-------|--------|------|------|-----|-------|-------|-----|--------|
|  |  |  |  |  |   |       |        |      |      |     |       |       |     |        |

Keyboard ID: 00 -99

Joystick Left or Right to select ports

No9: Password 1, 2

| Ν | 0 | 9 | : | Р | a | S | S | w | 0 | r | d | 1 | [ | * | * | * | * | ] | Rotate |
|---|---|---|---|---|---|---|---|---|---|---|---|---|---|---|---|---|---|---|--------|
|   |   |   |   | Р | a | S | S | w | 0 | r | d | 2 |   |   |   |   |   |   |        |

jog/shuttle wheel in a clockwise direction to enter Password 2

| - |   |   |   |   |   |   |   |   |   |   |   |   |   |   |   |   |   |   |
|---|---|---|---|---|---|---|---|---|---|---|---|---|---|---|---|---|---|---|
| N | 0 | 9 | : | Р | a | S | S | W | 0 | r | d | 1 |   |   |   |   |   |   |
|   |   |   |   | Р | a | S | S | w | 0 | r | d | 2 | [ | * | * | * | * | ] |

- 1) Input password
  - 2) Joystick Left or Right to confirm

No10: Exit

| Ν | 0 | 1 | 0 | : | Е | X | i | t |  |  |  |  |  |  |
|---|---|---|---|---|---|---|---|---|--|--|--|--|--|--|
|   |   |   |   |   |   |   |   |   |  |  |  |  |  |  |

Joystick Left or Right to exit

**Back View:** 

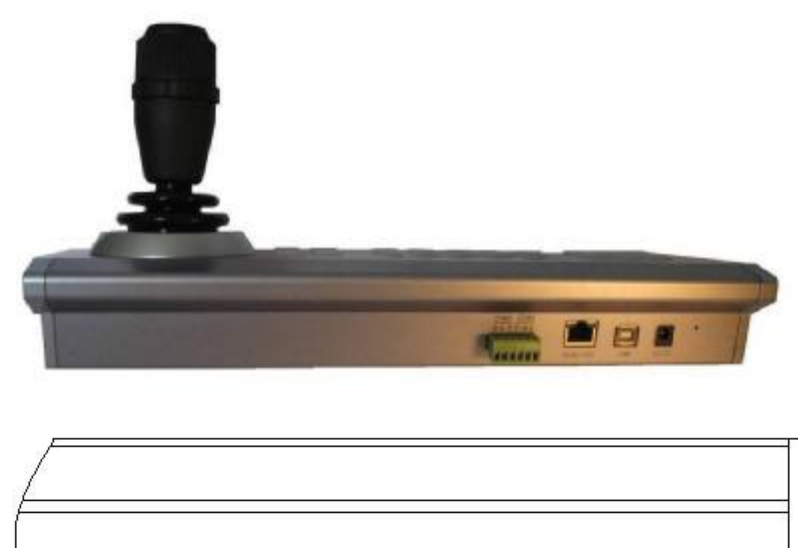

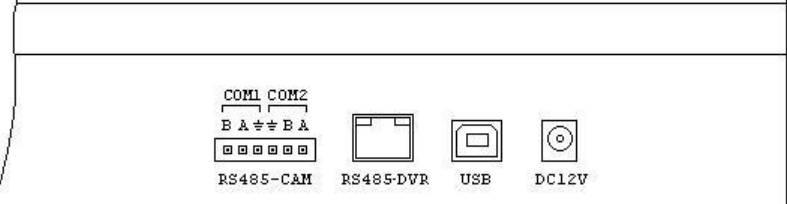

**Port Explanation:** 

| 6D Joystick Ke | yboard v. 2.0 - | User Manual |
|----------------|-----------------|-------------|
|----------------|-----------------|-------------|

| Port      | Description                    | Remarks                                                                                                    |
|-----------|--------------------------------|----------------------------------------------------------------------------------------------------|
| DC12V     | Power supply port              | DC12V /1000 Ma chip+                                                                                                    |
| USB       | USB port                       | Connect with PC surveillance ends                                                                                                    |
| RS485-DVR | Control DVR                    | 1       8       3. RS485+ / A / TX+         Image: state state |
| RS485-CAM | Control cameras, 2 RS485 ports | COM1: RS485 one-way port, Max. 2000M<br>COM2: RS485 two-way port, Max. 1000M, can be<br>connected with other control equipment in parallel                                                                                                    |

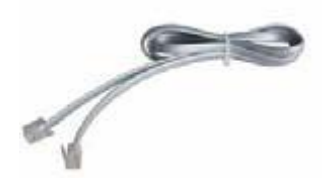

signal cable RJ45

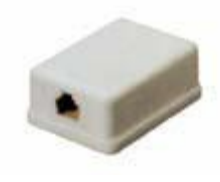

junction box

## Connections of Cameras:

## **RS485** Communication Requirement:

Use RS485 communication cable, twisted-pair or shielded twisted pair. The communication distance will greatly reduced if non-twisted-pair is used. The shield twisted pair has strong anti-interference ability, which is required to be used in strong interference area, such as factories with strong interference, power plants, and chemical plants. Moreover, It must be single end grounded.

RS485 communication is required for impedance matching. The RS485 of the last camera must be connected with a "120-ohm 1/4W resistor" at both ends.

The terminal equipment on RS485 cable of COM1 port must be connected with a "120-ohm 1/4W resistor".

The terminal equipment on RS485 cable of COM2 port must be connected with a "120-ohm 1/4W resistor".

Each cable can only contain one resistance of 120 ohms. If two or more resistances are used, the cable might not work properly.

## Connections with one keyboard:

There are two communication ports on RS485-CAM. Both of them can control cameras. The differences are: COM1 is a single power transmission port. It contains 485 communication signal amplifier circuit and only transmits RS485 data. The Max. communication distance reaches 2000m; COM2 is a standard RS485 port, which enables parallel connection of multiple keyboards.

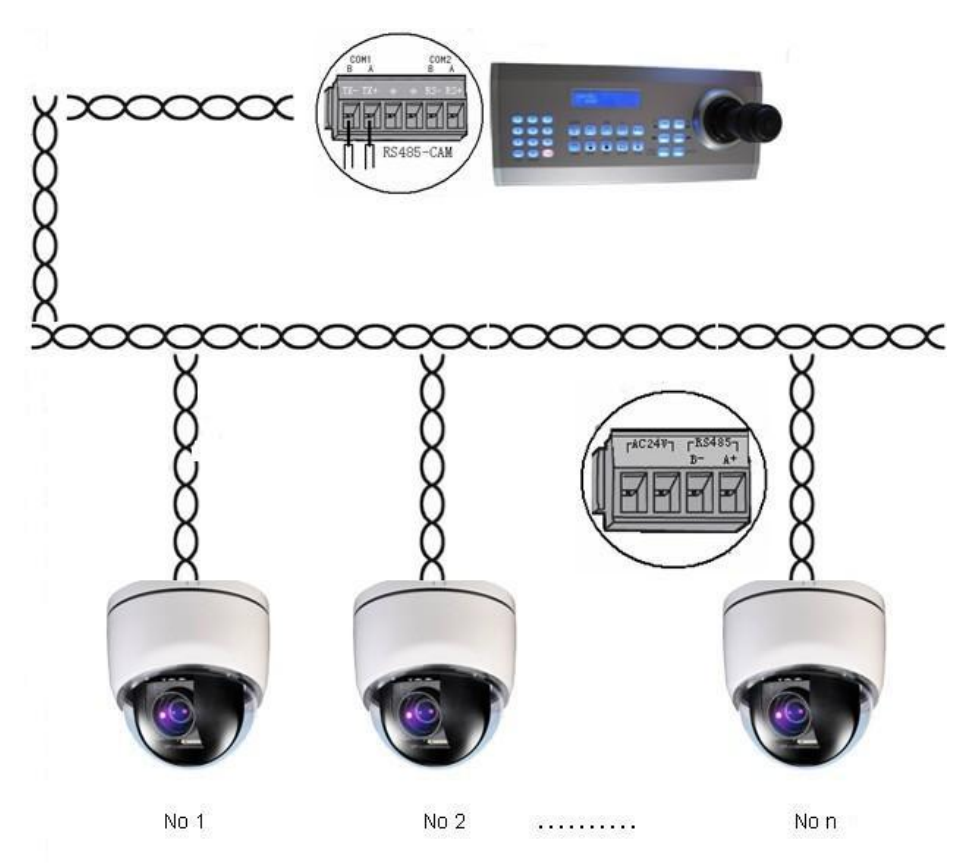

## **Connections with Two or Above Two Keyboards:**

Connect COM2 of RS485-CAM with the RS485 cable of each keyboard, and then connect with front cameras. The port is in half-duplex mode, which enables the parallel connection of multiple keyboards.

Do not use COM1 port to connect with multiple keyboards. The port only sends out data, and can be connected with only one keyboard. It has the advantages of high degree of reliability and long communication distance.

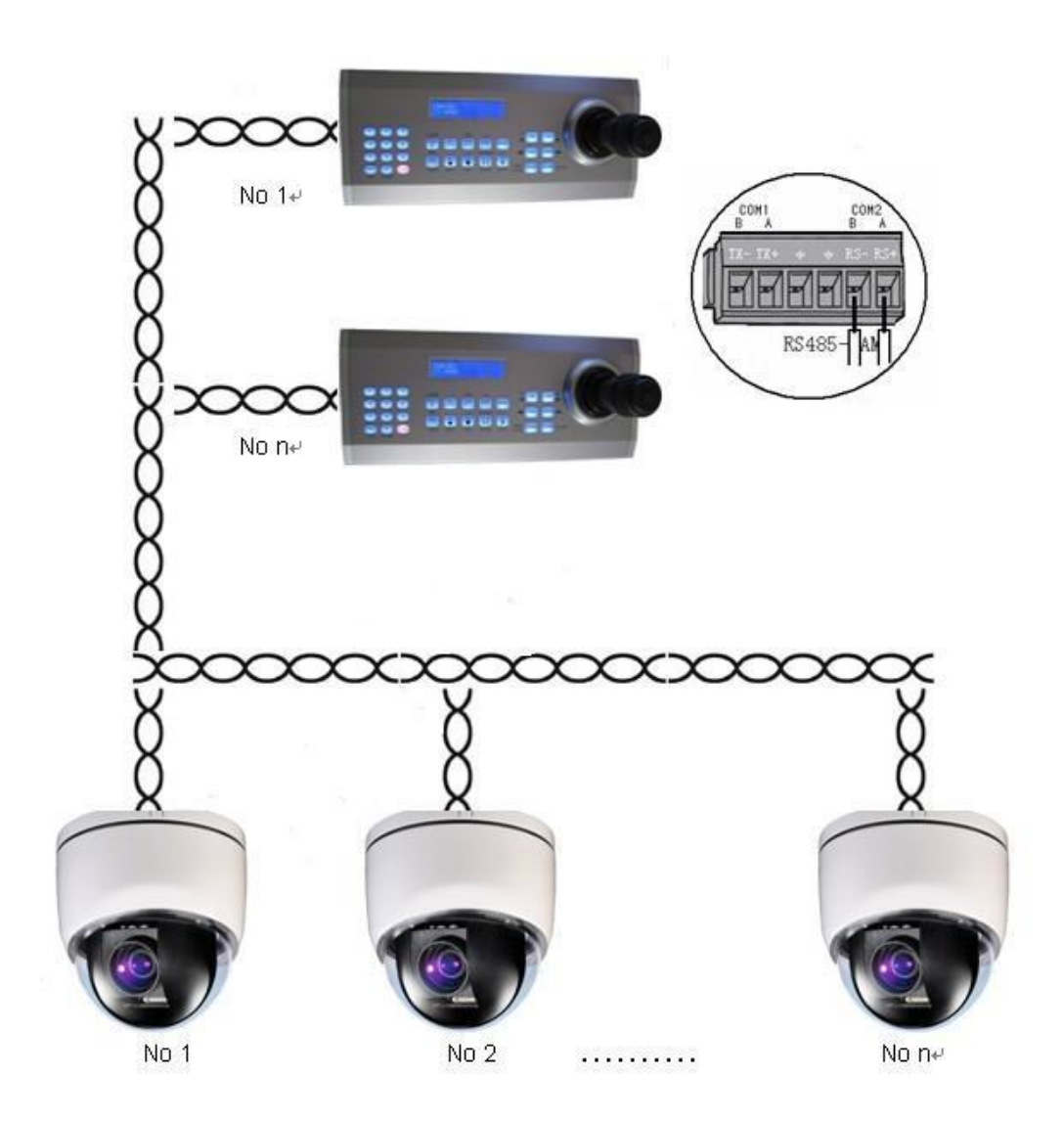

## DAHUA Camera Protocol Operation: ( Camera Model No.: DAHUA SD66)

Enter the camera menu:

"MENU"  $\rightarrow$  enter the pass word: "8888"

Screen Display:

|   |   | 1 | 2 |   |   |   |  |   |   |   |   |  |  |  |  |
|---|---|---|---|---|---|---|--|---|---|---|---|--|--|--|--|
| С | Α | Μ | : | 0 | 0 | 1 |  | Μ | Е | Ν | U |  |  |  |  |
| > | > |   | 0 | 0 | 0 | 0 |  |   |   |   |   |  |  |  |  |

## **Camera Menu Control:**

Joystick "up/down" to control the camera's menu cursor, "left/right" to change the setting parameter, "open" to confirm.

#### Exit the Camera Menu Control Mode:

Press "MENU" to exit the camera menu control mode, the "menu" on the keyboard LCD Display will be disappeared.

| С | Α | Μ | : | 0 | 0 | 1 |  |  |  |  |  |  |  |
|---|---|---|---|---|---|---|--|--|--|--|--|--|--|
| > | > |   | 0 | 0 | 0 | 0 |  |  |  |  |  |  |  |

#### **Notes: The Camera Operation of DAHUA Protocols**

After entering the camera menu, there is "MENU" displaying on the keyboard LCD Screen. At this time, if you want to control the camera by PTZ function, you must press the MENU key on the keyboard to exit the camera mode, then the "MENU" displaying will disappeared on the keyboard screen. That means you have successfully exit the camera menu mode. Or you can't control the camera by PTZ Function at this menu mode state.

#### Shortcuts for DAHUA Camera:

Set No.81 preset: first line left limit Set No.82 preset: first line right limit Set No.83 preset: second line left limit Set No.84 preset: second line right limit Set No.85 preset: third line left limit Set No.86 preset: third line right limit Set No.87 preset: fourth line left limit Set No.88 preset: fourth line right limit Set No.89 preset: fifth line left limit Set No.90 preset: fifth line right limit

Call 91-95 preset: Play 1-5 scan lines

"1"+ SCAN : Play scan 1-5 lines ( should preset 1-5 lines in the camera menu, or can't play)
"1-8" + TOUR: Play tour 1-8 (should preset the tour in the camera menu, or can't play)
"1-5" + SAVE: Record the pattern play 1-5 lines
"1-5" + PAUSE: Stop the pattern play 1-5 lines
"1-5" + RUN: Play the Pattern 1-5 lines

## DH-PELCO-P: DAHUA Camera's PELCOP Protocols Short Cuts

Set No.92 preset: set first line left limit Set No.93 preset: set first line right limit Set No.79 preset: record first line pattern to begin Set No.80 preset: record first line pattern to stop

Call preset No.99: play the first scan line Call preset No.81: play the first pattern line Call preset No.82: play the first tour line Call preset No.96: stop the scan, tour, pattern

Call Preset No.95: Enter the camera menu Call preset No.99: Auto scan Call preset No.98: Frame scan Call Preset No.97: Random scan